## Como atribuir ou associar um recurso humano a uma tarefa através do Teams?

help2.fracttal.com/hc/pt-pt/articles/25289537950349-Como-atribuir-ou-associar-um-recurso-humano-a-uma-tarefaatravés-do-Teams

Depois de ter ativado e associado os horários do Teams aos perfis dos utilizadores de recursos humanos, apenas resta atribuir esses utilizadores como recursos a uma tarefa.

Para isso, uma vez criada uma OT (tanto programada como não programada), basta ir ao submódulo de recursos e clicar na opção de adicionar.

| - Ordem de Trabalho                                                                                                    | ← A.A Mini     | Split No 5 { A.A S | P242CM5 } LG       | 6      |
|----------------------------------------------------------------------------------------------------|----------------|--------------------|--------------------|--------|
| Tony Tecnico →                                                                                                    | G<br>TAREFA    | SUBTAREFAS         | ل<br>RECURSOS      | ANEXOS |
| © 00:00:00<br>Nota                                                                                                    | Ga Requisiçõe  | es de material     |                    |        |
| Tarefas                                                                                                    |                |                    |                    |        |
| A.A Mini Split No 5 { A.A SP242CM5 } LG     // Mundo Tamayo 2/ Bilogue 1/                                                                                                    |                |                    | 6                  |        |
| Mantenimiento Semanal         Tipo de Tarefa:       Preventivo         Classificação 1:         Classificação 2:         N.º Pedido:         Data Agendada:       2024-03-26 | Sem d          | ados para mostr    | ar com estes parâm | ietros |
| Duração Estimada: 01:00:00<br>RECURSOS 0 ANEXOS 0                                                                                                    |                |                    |                    |        |
|                                                                                                    |                |                    |                    |        |
|                                                                                                    | Mostrando 0 de | 0                  |                    | +      |
|                                                                                                    |                | niciar             | E Reg              | istos  |

Em seguida, uma nova janela será aberta para configurar o recurso que desejamos adicionar. Neste caso, devemos selecionar "Recursos Humanos" como tipo de recurso.

| ← Ordem de Trabalho                          | - Novo Recurso                                       | 0 |
|----------------------------------------------|------------------------------------------------------|---|
| Tony Tecnico →<br>() 01:00:00 	() 2024-03-26 | - Tipo de Recurso                                    | ~ |
| © 00:00:00                                   | Especialidade                                        | ~ |
| Tanén                                        | Recurso Humano                                       | ~ |
| A A Mini Split No 5 { A A SP242CM5 } LG      | Fonte do Recurso não pode estar em branco<br>Unidade |   |
| Mantenimiento Semanal                        | Quantidade                                           |   |
|                                              | Custo Unitário<br>\$ COP 0                           |   |
| Duração Estimada: 01:00:00                   | Custo Total<br>\$ COP 0,00                           |   |
|                                              | Notas                                                |   |
|                                              |                                                      |   |
|                                              |                                                      |   |

Posteriormente, devemos selecionar o perfil e nome específico do utilizador que queremos adicionar como recurso. Aqui, notaremos que os recursos humanos que têm um horário do Teams vinculado terão a opção de pré-visualizar os seus horários em formato de calendário.

| < 📿 Pesquisar             | pessoas                              |   |
|---------------------------|--------------------------------------|---|
| Tony Tecnico              |                                      | - |
| Perfil:<br>Especialidade: | AYUDANTE MECÀNICO<br>\$ COP 8.000,00 |   |
|                           |                                      |   |
|                           |                                      |   |
|                           |                                      |   |
|                           |                                      |   |
|                           |                                      |   |
|                           |                                      |   |
|                           |                                      |   |
|                           |                                      |   |
| Mostrando 1 de 1          |                                      |   |

| ÷     | ← Agenda de disponibilidade     |                                 |                                 |                                 |                                 |                                 |                                 |
|-------|---------------------------------|---------------------------------|---------------------------------|---------------------------------|---------------------------------|---------------------------------|---------------------------------|
| <     | 2024 Mar 2024-03-18 >           |                                 |                                 |                                 | s                               | emana ~                         |                                 |
|       |                                 |                                 |                                 | Tony Tecnico                    |                                 |                                 |                                 |
|       | 18 Seg                          | 19 Ter                          | 20 Qua                          | 21 Qui                          | 22 Sex                          | 23 Sáb                          | 24 Dom                          |
|       |                                 |                                 |                                 |                                 |                                 |                                 |                                 |
| 00:00 | 00:00 – 07:30<br>Não disponível | 00:00 – 07:30<br>Não disponível | 00:00 – 07:30<br>Não disponível | 00:00 – 07:30<br>Não disponível | 00:00 – 07:30<br>Não disponível | 00:00 – 07:30<br>Não disponível | 00:00 – 23:59<br>Não disponível |
| 01:00 |                                 |                                 |                                 |                                 |                                 |                                 |                                 |
| 02:00 |                                 |                                 |                                 |                                 |                                 |                                 |                                 |
| 03:00 |                                 |                                 |                                 |                                 |                                 |                                 |                                 |
| 04:00 |                                 |                                 |                                 |                                 |                                 |                                 |                                 |
| 05:00 |                                 |                                 |                                 |                                 |                                 |                                 |                                 |
| 06:00 |                                 |                                 |                                 |                                 |                                 |                                 |                                 |
| 07.00 |                                 |                                 |                                 |                                 |                                 |                                 |                                 |
| 00.00 |                                 |                                 |                                 |                                 |                                 |                                 | -                               |
| 10:00 |                                 |                                 |                                 |                                 |                                 |                                 |                                 |
| 11:00 |                                 |                                 |                                 |                                 |                                 |                                 |                                 |
| 12:00 |                                 |                                 |                                 |                                 |                                 |                                 | -                               |
| 13:00 |                                 |                                 |                                 |                                 |                                 |                                 |                                 |
| 14:00 |                                 |                                 |                                 |                                 |                                 |                                 |                                 |
| 15:00 |                                 |                                 |                                 |                                 |                                 |                                 |                                 |
| 16:00 |                                 |                                 |                                 |                                 |                                 |                                 |                                 |

| ← Ordem de Trabalho                                                                                        | - Novo Recurso                             | 6 |
|----------------------------------------------------------------------------------------------------|--------------------------------------------|---|
| Tony Tecnico →<br>() 01:00:00 	(=) 2024-03-26                                                              | Tipo de Recurso                            | , |
| © 00.00.00                                                                                                 | Especialidade<br>AYUDANTE MECÀNICO ~ (>    | 3 |
|                                                                                                    | Recurso Humano Tony Tecnico Não disponível | , |
| Tarefas                                                                                                    | Data e hora de programação                 |   |
| A A Mini Split No 5 { A.A SP242CM5 } LG     // Mundo Tamayo 2/ Bloque 1/                                   | Unidade Hora                               |   |
| Mantenimiento Semanal<br>Tipo de Tarefa: Preventivo<br>Classificação 1:<br>Classificação 2:<br>N.º Pedido: | O Horas Extra Quantidade 001:00            |   |
| Data Agendada: 2024-03-26<br>Duração Estimada: 01:00:00<br>RECURSOS 0 ANEXOS 0                             | Custo Unitário<br>\$ COP 8.000             |   |
|                                                                                                    | Custo Total<br>\$ COP 8.000,00             |   |
|                                                                                                    | Notas                                      |   |

Após selecionar o recurso humano, deve estabelecer a data e hora real em que será executada a atividade.

| ← Ordem de Trabalho                                                                                                    | - Novo Recurso                         | 6                                    |
|----------------------------------------------------------------------------------------------------|----------------------------------------|--------------------------------------|
| Tony Tecnico ~<br>♂ 01:00:00 亩 2024-03-26                                                                                                    | Tipo de Recurso<br>Recursos Humanos    | ~                                    |
| © 00:00:00                                                                                                    | Especialidade                          | $\stackrel{\scriptstyle (\times)}{}$ |
|                                                                                                    | Recurso Humano Tony Tecnico Disponivel | ~                                    |
| Tarefas                                                                                                    | Data e hora de programação             |                                      |
| A.A Mini Split No 5 { A.A SP242CM5 } LG     // Mundo Tamayo 2/ Bloque 1/                                                                          | Unidade                                |                                      |
| Mantenimiento Semanal         Tipo de Tarefa:       Preventivo         Classificação 1:       Classificação 2:         N.º Pedido:       Vertido: | Uuantidade<br>001:00                   |                                      |
|                                                                                                    | Custo Unitário<br>\$ COP 8.000         |                                      |
|                                                                                                    | Custo Total<br>\$ COP 8.000,00         |                                      |
|                                                                                                    | Notas                                  |                                      |
|                                                                                                    |                                        |                                      |

Por fim, após adicionar os restantes parâmetros e clicar na opção de Guardar, será ativada uma opção que permitirá visualizar em formato de calendário a atividade programada para o recurso humano, de acordo com a data e hora estabelecidas.

| Tarefas<br>Vista Calendário                                                                            | Versão anterior 🕤 🧯 👕 🖋 🛢 🛛 🏠 🗸 |
|----------------------------------------------------------------------------------------------------|---------------------------------|
|                                                                                                    | (b) = (i)                       |
| Tarefas Pendentes 🛞 Ordens de Trabalho 🛞                                                               | Agenda ~ 2024-03-21             |
| Data         Hora         Evento           Ter mar 26         14:49 – 15:49         14:49 W0-1271-2024 | 0%                              |
|                                                                                                    |                                 |
|                                                                                                    |                                 |
|                                                                                                    |                                 |
|                                                                                                    |                                 |
|                                                                                                    |                                 |
|                                                                                                    |                                 |
|                                                                                                    |                                 |
|                                                                                                    |                                 |
|                                                                                                    | •                               |

**Nota**: Deve ter-se em consideração que a atribuição e visualização de horários no Teams aplicam-se apenas aos utilizadores que são adicionados como recursos às tarefas. Isto exclui os responsáveis pelas OTs (no caso de o responsável pela OT ser o executor da tarefa, este deve ser adicionado como recurso humano à tarefa em questão).